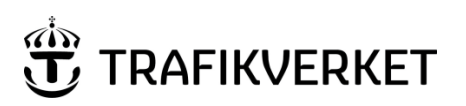

| Upphovsman               | Dokumentnamn                                    |              |  |
|--------------------------|-------------------------------------------------|--------------|--|
| Monika Wistedt, PRtdpdn1 | Användarhandledning<br>Insatsplaner ProjectWise | Sida 1 av 17 |  |
| Dokumentansvarig         | Dokumentdatum                                   | Version      |  |
| Monika Wistedt, PRtdpdn1 | 2022-07-04                                      | 2.3          |  |

### Användarhandledning Insatsplaner ProjectWise

#### **Dokumenthistorik:**

| Ver: | Datum:     | Ändrat av:               | Orsak till ändring:                     |
|------|------------|--------------------------|-----------------------------------------|
|      | 1          | I                        |                                         |
| 0.1  | 2017-04-19 | Monika Wistedt, PRtd     | Skapar dokument, utkast.                |
| 1.0  | 2017-06-29 | Monika Wistedt, PRtd     | Gällande dokument                       |
| 2.0  | 2021-06-17 | Monika Wistedt, PRtdpdn1 | Handledningen uppdaterad efter R2021.2  |
| 2.1  | 2021-08-19 | Monika Wistedt, PRtdpdn1 | Handledningen kompletterad med beställa |
|      |            |                          | projekt i beställningsportalen.         |
| 2.2  | 2022-01-11 | Monika Wistedt, PRtdpdn1 | Uppdaterad med nya länktillägget        |
| 2.3  | 2022-07-04 | Monika Wistedt, IVtdös1  | Förvaltningsstrukturen borttagen        |

### Användarhandledning Insatsplaner ProjectWise

Detta dokument är ett exempel på arbetsmetodik hur man kan jobba med översiktskartor och insatsplaner i ProjectWise.

Dokumentet ger en beskrivning på hur man kan skapa och ändra en översiktskarta med tillhörande länkar till insatsplaner för räddningstjänsten.

Handledningen är skriven med engelskt språkval i ProjectWise klienten.

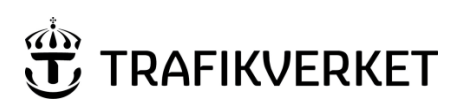

| Upphovsman               | Dokumentnamn                                    |              |  |
|--------------------------|-------------------------------------------------|--------------|--|
| Monika Wistedt, PRtdpdn1 | Användarhandledning<br>Insatsplaner ProjectWise | Sida 2 av 17 |  |
| Dokumentansvarig         | Dokumentdatum                                   | Version      |  |
| Monika Wistedt, PRtdpdn1 | 2022-07-04                                      | 2.3          |  |

# Innehåll

| 1 | Allı   | män    | information                                                      | 3  |
|---|--------|--------|------------------------------------------------------------------|----|
| 2 | Öv     | ergri  | pande struktur                                                   | 3  |
| 3 | Bes    | ställa | Projekt i datakällan                                             | 3  |
| 4 | Bel    | nörig  | heter                                                            | 4  |
|   | 4.1    | An     | ändarlistor Projekt                                              | 4  |
|   | 4.2    | Öve    | ergripande användarlistor                                        | 4  |
| 5 | Läg    | gen "  | State"                                                           | 4  |
| 6 | Att    | ribu   | /Gränssnitt/vyer                                                 | 5  |
| 7 | Öv     | ersik  | tskarta med mötesplatser för insatsplaner                        | 6  |
|   | 7.1    | Exe    | mpel på en översiktskarta med mötesplatser för insatsplaner      | 6  |
|   | 7.2    | För    | slag på hur man kan skapa en översiktskarta med mötesplatser för |    |
|   | insats | plan   | er                                                               | 7  |
|   | 7.2    | .1     | Infoga en karta i översiktskartan                                | 8  |
|   | 7.2    | .2     | Lägga in länkar till insatsplanerna                              | 8  |
|   | 7.3    | Put    | licera en översiktskarta med mötesplatser för insatsplaner       | 10 |
|   | 7.4    | Änd    | lra en översiktskarta med mötesplatser för insatsplaner          | 11 |
|   | 7.5    | Up     | odatera befintlig översiktskarta i ProjectWise                   | 12 |
| 8 | Ins    | atsp   | aner                                                             | 14 |
|   | 8.1    | Läg    | g in insatsplaner i ProjectWise                                  | 14 |
|   | 8.2    | Up     | odatera befintliga insatsplaner i ProjectWise                    | 14 |
| 9 | Up     | phäv   | a dokument                                                       | 16 |
| 1 | n ska  | ipa la | inkar                                                            |    |

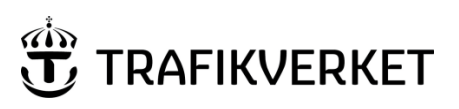

| Upphovsman               | Dokumentnamn                                    |              |  |  |
|--------------------------|-------------------------------------------------|--------------|--|--|
| Monika Wistedt, PRtdpdn1 | Användarhandledning<br>Insatsplaner ProjectWise | Sida 3 av 17 |  |  |
| Dokumentansvarig         | Dokumentdatum                                   | Version      |  |  |
| Monika Wistedt, PRtdpdn1 | 2022-07-04                                      | 2.3          |  |  |

### **1** Allmän information

Insatsplaner, mötesplatser för Trafikverkets investeringsprojekt behöver finnas tillgängliga för räddningstjänsten, eftersom räddningstjänsten inte har några användarkonton hos Trafikverket kommer insatsplanerna tillgängliggöras, "publiceras" med hjälp av Webblänkar till ProjectWise som inte kräver någon inloggning.

Se mer angående Insatsplanering för investeringsprojekt i TDOK 2014:0434.

### 2 Övergripande struktur

Insatsplanerna har en egen datakälla som heter "Insatsplaner".

Under projektets byggtid ligger översiktskartan med mötesplatser och insatsplaner i nedan struktur.

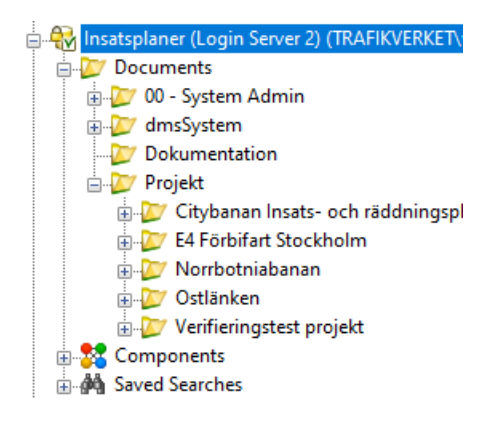

De dokument som skall publiceras, vara tillgängliga utan inloggning för räddningstjänsten, ska vara i PDF format.

## 3 Beställa Projekt i datakällan

För att beställa projekt med struktur maila Monika Wistedt, IVtdös1 (<u>monika.wistedt@trafikverket.se</u>) benämning på projektet samt två godkännare för ADgrupperna, *<Projekt> Läs, <Projekt> Skriv, <Projekt> Överlämna.* 

Se exempel på benämning av projekt:

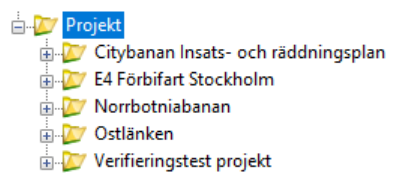

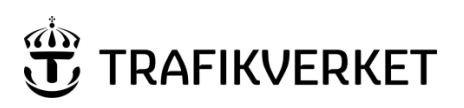

| Upphovsman               | Dokumentnamn                                    |              |  |
|--------------------------|-------------------------------------------------|--------------|--|
| Monika Wistedt, PRtdpdn1 | Användarhandledning<br>Insatsplaner ProjectWise | Sida 4 av 17 |  |
| Dokumentansvarig         | Dokumentdatum                                   | Version      |  |
| Monika Wistedt, PRtdpdn1 | 2022-07-04                                      | 2.3          |  |
|                          |                                                 |              |  |

### 4 Behörigheter

Det finns olika behörigheter som är kopplade till arbetet med översiktskartor och insatsplaner, det finns bla läsbehörigheter och behörigheter för att skapa och redigera.

| III IIIIVailaaliibto          | i i ojene                                                                            |
|-------------------------------|--------------------------------------------------------------------------------------|
| Roll/Användarlista            | Förklaring                                                                           |
| <projekt> Läs</projekt>       | Medlemmar i projektet, AD-gruppen PW-Insatsplaner- <projekt>-Läs, synkas</projekt>   |
|                               | in i datakällan. Ger läsbehörighet i projektet.                                      |
| <projekt> Skriv</projekt>     | Medlemmar i projektet, AD-gruppen PW-Insatsplaner- <projekt>-Skriv, synkas</projekt> |
|                               | in i datakällan. Ger läsbehörigheter i alla lägen i projektet.                       |
|                               | Skrivbehörigheter i läge Under Revidering i projektet.                               |
|                               | Change State i läge Under Revidering samt Publicerad i projektet.                    |
| <projekt> Överlämna</projekt> | Medlemmar i projektet, AD-gruppen PW-Insatsplaner- <projekt>-Läs, synkas</projekt>   |
|                               | in i datakällan. Ger behörighet att flytta översiktskartan med mötesplatser          |
|                               | och insatsplaner till Förvaltning. OBS! Denna AD-grupp används in längre då          |
|                               | förvaltningsdelen är borttagen från datakällan.                                      |

### 4.1 Användarlistor Projekt

### 4.2 Övergripande användarlistor

| Roll/Användarlista | Förklaring                                                        |
|--------------------|-------------------------------------------------------------------|
| Läs Allt           | Ger läsbehörigheter, i Listan ingår "TRV Support" och "TRV Ägare" |
| TRV Admin          | Alla behörigheter                                                 |
| StreamService      | Läsbehörigheter i läge Publicerad.                                |

### 5 Lägen "State"

Flödet under strukturen Projekt är ett styrt flöde (Rules Engine), flödet heter **Insatsplaner** och har följande State:

- Under revidering
- Publicerad
- Upphävd

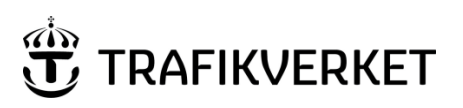

| Upphovsman                | Dokumentnamn             |              |
|---------------------------|--------------------------|--------------|
| Monika Wistedt PRtdpdp1   | Användarhandledning      | Sida 5 av 17 |
| Nonika Wisteut, FRidpulli | Insatsplaner ProjectWise |              |
| Dokumentansvarig          | Dokumentdatum            | Version      |
| Monika Wistedt, PRtdpdn1  | 2022-07-04               | 2.3          |
|                           |                          |              |
|                           |                          |              |

### 6 Attribut/Gränssnitt/vyer

Se nedan Attributuppsättningen (Environment) för strukturen Projekt.

| Insatsplaner.docx                   |                                | - • •                      |
|-------------------------------------|--------------------------------|----------------------------|
| General Security Attributes More At | tributes File Properties Audit | Trail Workspace Components |
| Beskrivning                         |                                |                            |
| Gällande datum                      |                                |                            |
| Publiceringsdatum                   |                                |                            |
| Publicerad av                       |                                |                            |
| Senaste Revidering                  |                                |                            |
| Vägnamn                             |                                |                            |
| Bandel                              |                                |                            |
| Spatial Position (lokal) X och Y    | 0.000000                       | 0.000000                   |
| Spatial Position Lat/Lon            | 0.000000                       | 0.000000                   |
| Spatial Reference                   |                                | •                          |
| Dokumentnr                          |                                |                            |
| Region                              |                                |                            |
| Län                                 |                                | -                          |
| Kommun                              |                                | •                          |
| Sorteringsordning                   | 0                              |                            |
|                                     |                                |                            |
|                                     |                                |                            |
| Save Undo C                         | l <u>o</u> se k k              | : 1/1 > >                  |

I vissa fält finns valbara värden från värdelistor (Lookup Tables) som sätts upp för datakällan, behörigheter styr vem som kan sätta upp dessa värden. Gränssnitt Lookup används för värdelistornas attribut.

| De grä<br>gränss<br>Interfa | De gränssnitt som finns är Projekt, Förvaltning, Lookup och<br>gränssnitt för PWBrowser. Gränssnitt kan bytas under<br><b>Interface</b> i ProjectWise. |                             |               |         |       |                                           | och                      | nterface Proje<br>Förva<br>Look<br>Proje<br>PWB<br>PWB | kt ~<br>up<br>up<br>kt<br>rowser - Details<br>rowser - List |    |
|-----------------------------|----------------------------------------------------------------------------------------------------|-----------------------------|---------------|---------|-------|-------------------------------------------|--------------------------|--------------------------------------------------------|-------------------------------------------------------------|----|
| Det fin<br>De att           | ins en färdig<br>ribut som vis                                                                                                    | vy för Insa<br>sas i vyn äi | atsplan<br>r: | er.     | Vi    | ew <mark>Insate</mark><br>Insate<br>Looki | splaner<br>splaner<br>up | T                                                      |                                                             |    |
| Name                        | Beskrivning                                                                                                    | Vägnamn                     | Bandel        | Version | State | Län                                       | Kommun                   | Created                                                | Sorteringsordni                                             | ng |

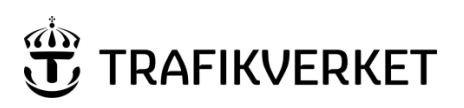

| Upphovsman               | Dokumentnamn                                    |              |  |
|--------------------------|-------------------------------------------------|--------------|--|
| Monika Wistedt, PRtdpdn1 | Användarhandledning<br>Insatsplaner ProjectWise | Sida 6 av 17 |  |
| Dokumentansvarig         | Dokumentdatum                                   | Version      |  |
| Monika Wistedt, PRtdpdn1 | 2022-07-04                                      | 2.3          |  |

#### 7 Översiktskarta med mötesplatser för insatsplaner

### 7.1 Exempel på en översiktskarta med mötesplatser för insatsplaner

Kartan innehåller klickbara länkar med mötesplatser för insatsplaner, dokumenten öppnas utan inloggning i ProjectWise.

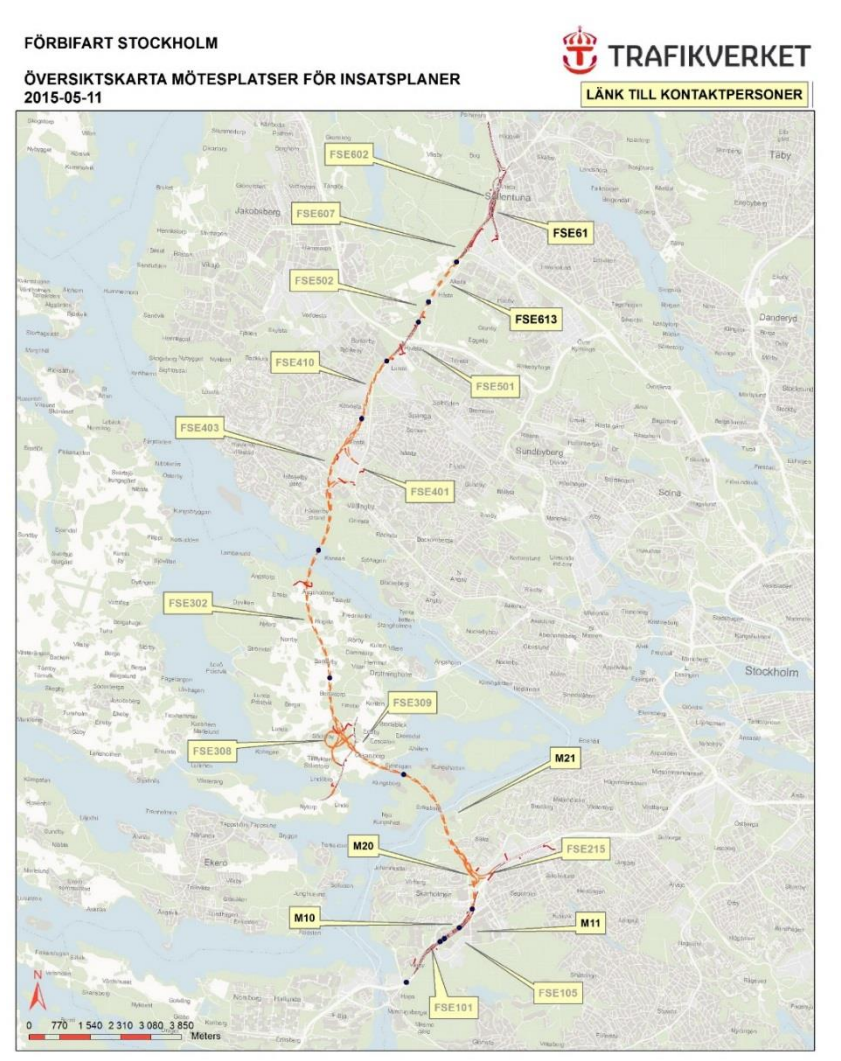

M10, Skärholmsvägen/Lindholmsbacken, PEAB M11, Heron City, PEAB M20, Skärholmsvägen, Subterra M21, Sätravarvsvägen/Sätraviksstigen, Subterra

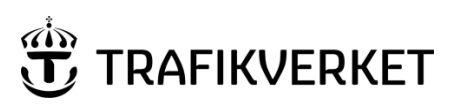

| Upphovsman               | Dokumentnamn             |              |  |
|--------------------------|--------------------------|--------------|--|
| Monika Wistedt PRtdpdp1  | Användarhandledning      | Sida 7 av 17 |  |
|                          | Insatsplaner ProjectWise |              |  |
| Dokumentansvarig         | Dokumentdatum            | Version      |  |
| Monika Wistedt, PRtdpdn1 | 2022-07-04               | 2.3          |  |
|                          |                          |              |  |
|                          |                          |              |  |

### 7.2 Förslag på hur man kan skapa en översiktskarta med mötesplatser för insatsplaner

För att skapa en översiktskarta med länkar till insatsplanerna, så väljer vi att göra detta i en PowerPoint presentation, när dokumentet sedan ska publiceras måste en PDF skapas. Observera att det ska finnas med en "Copyright text" på kartorna.

Skapa en PowerPoint presentation där kartan och länkarna till insatsplanerna ska läggas in, presentationen ska vara stående och ha formatet A4.

Välj en "Tom presentation" som mall, välj sedan Design -> Bildstorlek -> Anpassad bildstorlek

Ge Bildstorlek A4 och Orientering stående, avsluta med OK.

| Bildstorlek                                                                      | ? 🔀                   |
|----------------------------------------------------------------------------------|-----------------------|
| <u>B</u> ildstorlek för:<br>A4 (210 x 297 mm) ▼<br>B <u>r</u> edd:<br>19,05 cm ▼ | Orientering<br>Bilder |
| <u>H</u> öjd:<br>27,517 cm ★<br>Numrera bilder från:<br>1 ★                      | Övrigt                |
|                                                                                  | OK Avbryt             |

#### Välj Maximera i nästa bild

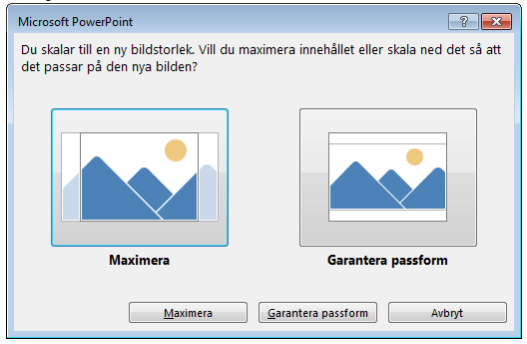

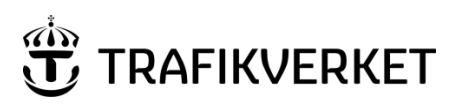

| Upphovsman               | Dokumentnamn        |              |  |
|--------------------------|---------------------|--------------|--|
| Monika Wistedt, PRtdpdn1 | Användarhandledning | Sida 8 av 17 |  |
| Dokumentansvarig         | Dokumentdatum       | Version      |  |
| Monika Wistedt, PRtdpdn1 | 2022-07-04          | 2.3          |  |
|                          |                     |              |  |

#### 7.2.1 Infoga en karta i översiktskartan

Lägg sedan in den karta som ska användas i PowerPoint presentationen.

Välj Infoga -> Bilder, välj kartan som ska användas

### 7.2.2 Lägga in länkar till insatsplanerna

Se först till att insatsplanen som ska länkas finns i ProjectWise, se mer under rubrik <u>Lägg</u> in insatsplaner i ProjectWise i detta dokument.

Börja med att placera kartan "längst bak", markera kartan, högerklicka på kartan och välj "Placera längst bak"

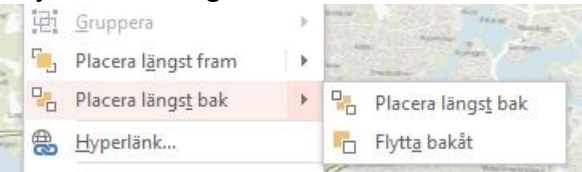

För att lägga in en länk, välj Infoga -> Figurer, välj en rektangel.

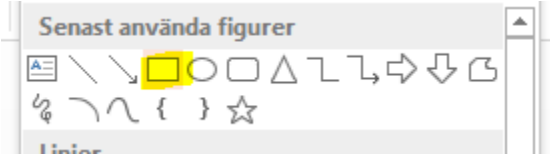

Placera ut rektangeln vid texten på kartan där länken ska vara.

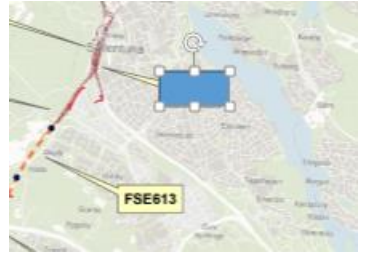

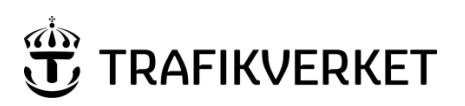

| Upphovsman               | Dokumentnamn             |              |  |
|--------------------------|--------------------------|--------------|--|
| Monika Wistodt DBtdpdp1  | Användarhandledning      | Sida 9 av 17 |  |
|                          | Insatsplaner ProjectWise |              |  |
| Dokumentansvarig         | Dokumentdatum            | Version      |  |
| Monika Wistedt, PRtdpdn1 | 2022-07-04               | 2.3          |  |
|                          |                          |              |  |
|                          |                          |              |  |

Välj att figuren inte ska ha någon fyllning.

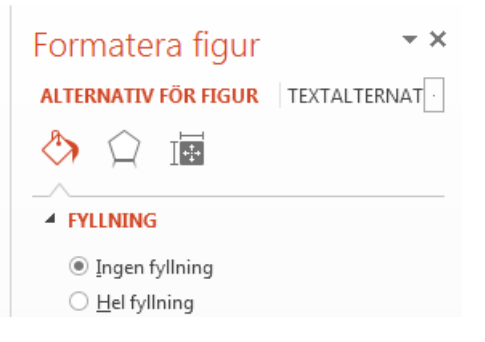

Högerklicka på rektangeln och välj "Hyperlänk"

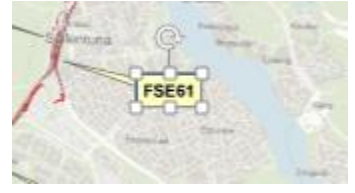

Klistra in webblänken från ProjectWise (för att skapa länk se <u>Skapa länkar</u> i detta dokument)

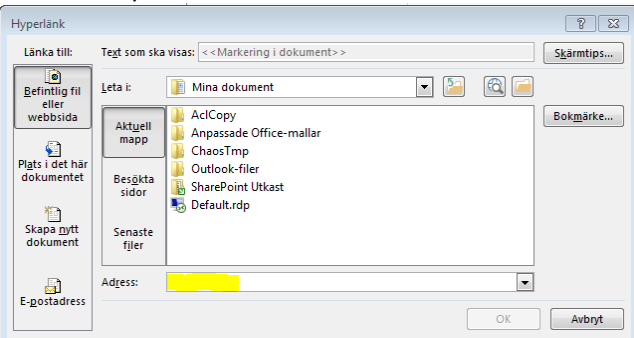

Fortsätt sedan på samma sätt där länkar ska läggas in.

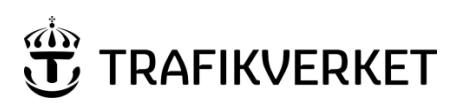

| Upphovsman               | Dokumentnamn                                    |               |
|--------------------------|-------------------------------------------------|---------------|
| Monika Wistedt, PRtdpdn1 | Användarhandledning<br>Insatsplaner ProjectWise | Sida 10 av 17 |
| Dokumentansvarig         | Dokumentdatum                                   | Version       |
| Monika Wistedt, PRtdpdn1 | 2022-07-04                                      | 2.3           |

När alla länkar har lagts ut, placera kartan "längst fram", markera kartan, högerklicka på kartan och välj "Placera längst fram"

| <b>1</b> • • • •                         |                              |   |          | Longe Contract of Street Line |  |
|------------------------------------------|------------------------------|---|----------|-------------------------------|--|
| ۳.                                       | Placera l <u>ä</u> ngst fram | • | ۹.       | Placera l <u>ä</u> ngst fram  |  |
| -                                        | Placera längs <u>t</u> bak   | • | <b>.</b> | Flytta fram <u>å</u> t        |  |
| e al al al al al al al al al al al al al | <u>H</u> yperlänk            |   | he       | FSE215                        |  |

### 7.3 Publicera en översiktskarta med mötesplatser för insatsplaner

För att räddningstjänsten ska komma åt en översiktskarta med mötesplatser för insatsplaner måste en PDF skapas och den måste läggas in i ProjectWise i datakällan Insatsplaner och i det projekt som översiktskartan ingår i.

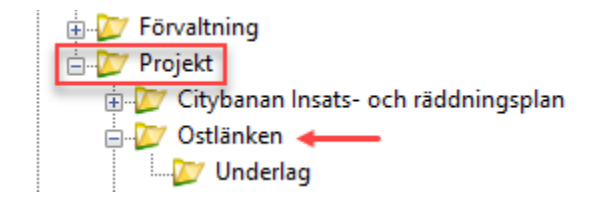

Skapa en PDF, lägg den exempelvis på skrivbordet, "dra och släpp" den sedan in till ProjectWise, lägg den i mappen för Projekt och "projektnamn", ge attribut för dokumentet.

Ändra sedan dokumentet till "State" Publicerad, högerklicka på dokumentet, välj Change State -> Publicera.

| Modify                    | Publicera           |
|---------------------------|---------------------|
| Modify Spatial Attributes | Ny revidering       |
| Add Comment               | Upphäv              |
| Set                       | Next                |
| Send To                   | Previous            |
| Copy List To              | Change              |
| Attributes                | > Set Final Status  |
| Change State              | Remove Final Status |
|                           |                     |

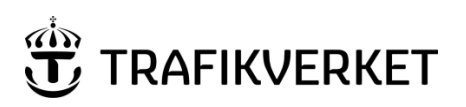

| Upphovsman               | Dokumentnamn                                    |               |  |
|--------------------------|-------------------------------------------------|---------------|--|
| Monika Wistedt, PRtdpdn1 | Användarhandledning<br>Insatsplaner ProjectWise | Sida 11 av 17 |  |
| Dokumentansvarig         | Dokumentdatum                                   | Version       |  |
| Monika Wistedt, PRtdpdn1 | 2022-07-04                                      | 2.3           |  |

Skapa sedan en länk till dokumentet, det är den länken som skickas till räddningstjänsten.

För att skapa länk, se Skapa länkar i detta dokument.

Om man vill, kan man också lägga in originalet som PDF'en skapades ifrån i ProjectWise och datakällan Insatsplaner och i mappen underlag som finns under projektet.

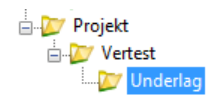

### 7.4 Ändra en översiktskarta med mötesplatser för insatsplaner

Om originalet av översiktskartan (PowerPoint presentationen) finns i ProjectWise, skapa först en ny revidering av dokumentet. Högerklicka, välj *Change State -> Ny revidering* 

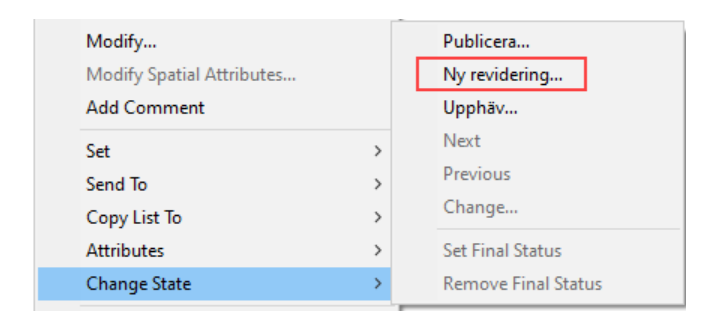

Öppna den nya versionen av dokumentet och gör de ändringar och tillägg som behövs. När ändringarna är gjorda skapa en PDF som exempelvis läggs på skrivbordet, denna PDF ska ersätta den PDF som ligger i ProjectWise, se nedan hur man uppdaterar befintlig Översiktskarta.

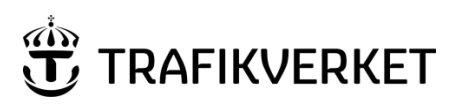

| Upphovsman               | Dokumentnamn                                    |               |
|--------------------------|-------------------------------------------------|---------------|
| Monika Wistedt, PRtdpdn1 | Användarhandledning<br>Insatsplaner ProjectWise | Sida 12 av 17 |
| Dokumentansvarig         | Dokumentdatum                                   | Version       |
| Monika Wistedt, PRtdpdn1 | 2022-07-04                                      | 2.3           |

### 7.5 Uppdatera befintlig översiktskarta i ProjectWise

För att uppdatera befintlig Översiktskarta i ProjectWise måste översiktskartan först läggas i State Under revidering.

**Observera** när dokumentet är "Under revidering" fungerar inte Webblänken som skickats till räddningstjänsten, uppdatera och publicera dokumentet igen så fort det går, för att minimera den tiden länken inte fungerar.

Högerklicka på filen välj Change State -> Ny revidering

| Modify                    |   | Publicera          |
|---------------------------|---|--------------------|
| Modify Spatial Attributes |   | Ny revidering      |
| Add Comment               |   | Upphäv             |
| Set                       | > | Next               |
| Send To                   | > | Previous           |
| Copy List To              | > | Change             |
| Attributes                | > | Set Final Status   |
| Change State              | > | Remove Final State |

Högerklicka på Översiktskartan och välj Properties, välj fliken General. Väj där Advanced -> Import

| WorkS            | Space    |               | Comp   | onents       |          | Sp            | atial       |
|------------------|----------|---------------|--------|--------------|----------|---------------|-------------|
| General          | Security | Attributes    | More   | e Attributes | File Pr  | operties      | Audit Trail |
| Document         |          |               |        |              |          |               |             |
| Name:            | Övers    | iktskarta.pdf |        |              |          |               | $\square$   |
| Description:     | Övers    | iktskarta     |        |              |          |               |             |
| Version:         | С        |               |        | Workflow     | : Ins    | satsplaner Pr | rojekt      |
| Sequence:        | 1        |               |        | State:       | Pu       | blicerad      |             |
| Application:     | Acrob    | at PDF        | $\sim$ | Departme     | nt: <    | none>         | ~           |
| Status:          | Check    | ed In         |        | Node:        |          |               |             |
| Out to:          |          |               |        | On:          |          |               |             |
| Created By:      | wismo    | n03           |        | On:          | 2021-06- | 16 14:15:20   |             |
| Updated By:      | wismo    | n03           |        | On:          | 2021-06- | 16 15:25:24   |             |
| File             |          |               |        |              |          |               |             |
| File Name:       | Översi   | ktskarta.pdf  |        |              |          | A             | dvanced -   |
| File Size:       | 83,29    | KB            |        | Storage:     | Ste      | orage         | Import      |
| File Updated By: | wismor   | n03           |        | On:          | 2021-06- | 16 14:1       | Replace     |
|                  |          |               |        |              |          |               | Rename      |
|                  |          |               |        |              |          |               | Remove      |

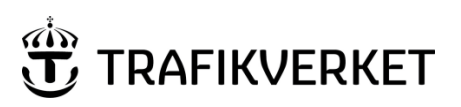

| Upphovsman               | Dokumentnamn                                    |               |  |
|--------------------------|-------------------------------------------------|---------------|--|
| Monika Wistedt, PRtdpdn1 | Användarhandledning<br>Insatsplaner ProjectWise | Sida 13 av 17 |  |
| Dokumentansvarig         | Dokumentdatum                                   | Version       |  |
| Monika Wistedt, PRtdpdn1 | 2022-07-04                                      | 2.3           |  |
|                          |                                                 |               |  |

#### Svara Ja på frågan som kommer upp.

| ProjectWis | e Explorer                                                                                                    | 83 |
|------------|----------------------------------------------------------------------------------------------------|----|
| <u>^</u>   | Are you sure you want to replace this document's file?<br>If this document is a master with references<br>you must run Scan References to ensure reference integrity with the<br>new file. |    |
|            | Ja Nej                                                                                                    |    |

Markera PDF filen som ska importeras och Spara. Om namnet på filen inte stämmer överrens med namnet på filen i ProjectWise, välj Use original document name.

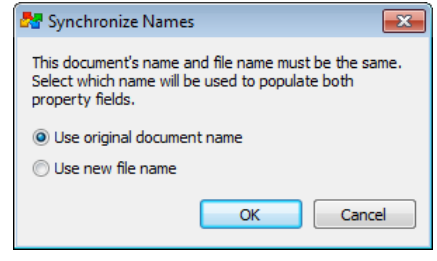

Publicera sedan dokumentet genom att högerklicka på filen välj *Change State -> Publicera*. När dokumentet är publicerat kommer länken åter att fungera.

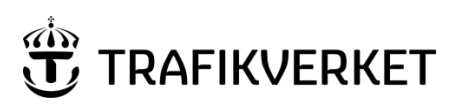

| Upphovsman               | Dokumentnamn                                    |               |
|--------------------------|-------------------------------------------------|---------------|
| Monika Wistedt, PRtdpdn1 | Användarhandledning<br>Insatsplaner ProjectWise | Sida 14 av 17 |
| Dokumentansvarig         | Dokumentdatum                                   | Version       |
| Monika Wistedt, PRtdpdn1 | 2022-07-04                                      | 2.3           |
|                          |                                                 |               |

### 8 Insatsplaner

### 8.1 Lägg in insatsplaner i ProjectWise

Originalen av insatsplaner behöver inte ligga i ProjectWise, men för att länkarna ska fungera utan inloggning så måste en PDF av insatsplanen läggas in i ProjectWise i datakällan Insatsplaner. Om man vill ha underlagen i ProjectWise kan dessa läggas i mappen Underlag.

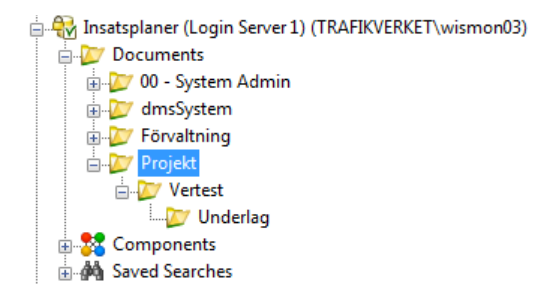

Öppna upp en insatsplan, skapa en PDF, lägg exempelvis PDF-filen på skrivbordet, "dra och släpp" den in till ProjectWise, lägg den i mappen för Projekt och "projektnamn", ge attribut för dokumentet.

Ändra sedan dokumentet till "State" Publicerad, högerklicka på dokumentet, välj Change State -> Publicera.

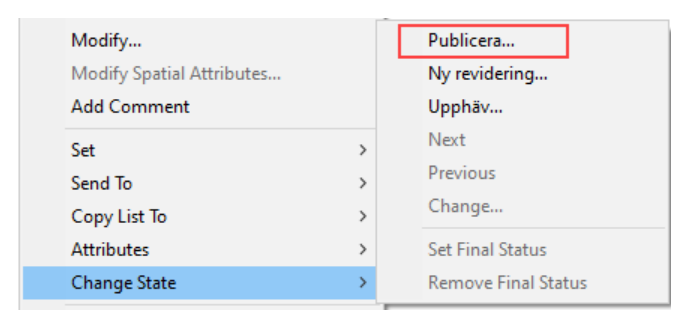

### 8.2 Uppdatera befintliga insatsplaner i ProjectWise

Om befintlig insatsplan har uppdaterats måste även en uppdatering av PDF-filen göras i ProjectWise. Skapa en ny PDF av insatsplanen, PDF-filen kan exempelvis placeras på skrivbordet.

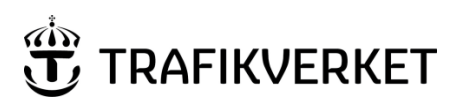

| Upphovsman               | Dokumentnamn                                    |               |
|--------------------------|-------------------------------------------------|---------------|
| Monika Wistedt, PRtdpdn1 | Användarhandledning<br>Insatsplaner ProjectWise | Sida 15 av 17 |
| Dokumentansvarig         | Dokumentdatum                                   | Version       |
| Monika Wistedt, PRtdpdn1 | 2022-07-04                                      | 2.3           |

För att uppdatera befintlig insatsplan i ProjectWise måste insatsplanen först läggas i State Under revidering.

**Observera** när dokumentet är "Under revidering" fungerar inte Webblänken, uppdatera och publicera dokumentet igen så fort det går, för att minimera den tid länken inte fungerar.

Högerklicka på filen välj Change State -> Ny revidering

| Modify                    |   | Publicera           |
|---------------------------|---|---------------------|
| Modify Spatial Attributes |   | Ny revidering       |
| Add Comment               |   | Upphäv              |
| Set                       | > | Next                |
| Send To                   | > | Previous            |
| Copy List To              | > | Change              |
| Attributes                | > | Set Final Status    |
| Change State              | > | Remove Final Status |

Högerklicka på Översiktskartan och välj Properties, välj fliken General. Väj där Advanced -> Import

| WorkSpa          | ice    |                | Compo  | nents      | 9                  | Spatial     |
|------------------|--------|----------------|--------|------------|--------------------|-------------|
| General Se       | curity | Attributes     | More   | Attributes | File Properties    | Audit Trail |
| Document         |        |                |        |            |                    |             |
| Name:            | Övers  | siktskarta.pdf |        |            |                    |             |
| Description:     | Övers  | siktskarta     |        |            |                    |             |
| Version:         | С      |                |        | Workflow:  | Insatsplaner       | Projekt     |
| Sequence:        | 1      |                |        | State:     | Publicerad         |             |
| Application:     | Acrob  | oat PDF        | $\sim$ | Departmer  | nt: <none></none>  | ~           |
| Status:          | Check  | ed In          |        | Node:      |                    |             |
| Out to:          |        |                |        | On:        |                    |             |
| Created By:      | wismo  | n03            |        | On:        | 2021-06-16 14:15:2 | 0           |
| Updated By:      | wismo  | n03            |        | On:        | 2021-06-16 15:25:2 | 4           |
| File             |        |                |        |            |                    |             |
| File Name:       | Översi | iktskarta.pdf  |        |            |                    | Advanced -  |
| File Size:       | 83,29  | KB             |        | Storage:   | Storage            | Import      |
| File Updated By: | wismo  | n03            |        | On:        | 2021-06-16 14:1    | Replace     |
|                  |        |                |        |            |                    | Rename      |
|                  |        |                |        |            |                    | Remove      |

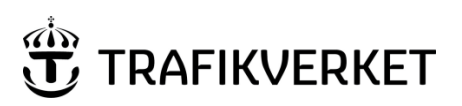

| Upphovsman               | Dokumentnamn                                    |               |
|--------------------------|-------------------------------------------------|---------------|
| Monika Wistedt, PRtdpdn1 | Användarhandledning<br>Insatsplaner ProjectWise | Sida 16 av 17 |
| Dokumentansvarig         | Dokumentdatum                                   | Version       |
| Monika Wistedt, PRtdpdn1 | 2022-07-04                                      | 2.3           |

#### Svara Ja på frågan som kommer upp.

| ProjectWis | e Explorer                                                                                                    | 83 |
|------------|----------------------------------------------------------------------------------------------------|----|
| <u>^</u>   | Are you sure you want to replace this document's file?<br>If this document is a master with references<br>you must run Scan References to ensure reference integrity with the<br>new file. |    |
|            | Ja Nej                                                                                                    |    |

Markera PDF filen som ska importeras och Spara. Om namnet på filen inte stämmer överrens med namnet på filen i ProjectWise, välj Use original document name.

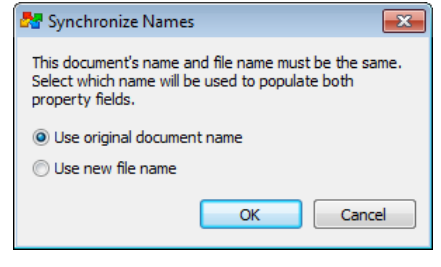

Publicera sedan dokumentet genom att högerklicka på filen välj *Change State -> Publicera*. När dokumentet är publicerat kommer länken åter att fungera.

### 9 Upphäva dokument

När ett dokument inte ska gälla längre lägger man det i state Upphävd.

För att upphäva ett dokument, högerklicka på dokumentet och välj *Change State -> Upphäv.* 

| Modify                    |   | Publicera           |
|---------------------------|---|---------------------|
| Modify Spatial Attributes |   | Ny revidering       |
| Add Comment               |   | Upphäv              |
| Set                       | > | Next                |
| Send To                   | > | Previous            |
| Copy List To              | > | Change              |
| Attributes                | > | Set Final Status    |
| Change State              | > | Remove Final Status |

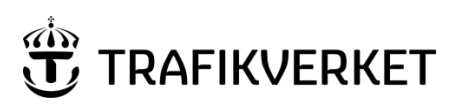

| Upphovsman               | Dokumentnamn                                    |               |
|--------------------------|-------------------------------------------------|---------------|
| Monika Wistedt, PRtdpdn1 | Användarhandledning<br>Insatsplaner ProjectWise | Sida 17 av 17 |
| Dokumentansvarig         | Dokumentdatum                                   | Version       |
| Monika Wistedt, PRtdpdn1 | 2022-07-04                                      | 2.3           |

### 10 Skapa länkar

Skapa en Anonym länk till översiktskartan eller insatsplanerna, en anonym länk behöver ingen inloggning i ProjectWise, länken öppnas i en webbläsare.

För att en Anonym länk ska fungera måste dokumentet som man ska länka till ligga i "state" Publicerad

Högerklicka på dokumentet och välj Trafikverket -> Kopiera dokumentlänk..

| Copy List To | > | Kopiera dokumentlänk                   |
|--------------|---|----------------------------------------|
| Attributes   | > | Kopiera mapplänk                       |
| Change State | > | Gå till dokument i ProjectWise Browser |
| Batch Print  | > | Gå till mapp i ProjectWise Browser     |
| Properties   |   | Visa versioner                         |
| Trafikverket | > | Visa mappar                            |

Välj Anonym länk (utan inloggning), gör en sekretessbedomnning, (länken är tidsbegränsad i 50 år) välj sedan Kopiera till urklipp och stäng.

| Kopiera dokumentlänk                                                                                                    | ×                                            |
|----------------------------------------------------------------------------------------------------|----------------------------------------------|
| 1 st markerade dokument                                                                                                    |                                              |
| Typ av länk<br>Till hänvisningssida (Browser och Explorer)<br>Till hänvisningssida - Ny toppmapp<br>ProjectWise Browser<br>ProjectWise Browser - Ny toppmapp<br>Direkt filnedladdning (inloggning krävs)<br>Anonym länk (utan inloggning)<br>ProjectWise Explorer | Kopiera till urklipp och stäng<br>Avbryt     |
| Lås länk till version                                                                                                    |                                              |
| Slutar gälla: måndag den 11 januari v<br>Observera att en anonym länk handlar om utlän<br>sekretessbedömning av informationen måste gö<br>Se <lämna allmän="" handling="" ut=""></lämna>                                                                          | nande av allmän handling och en<br>ras.      |
| Jag har gjort en sekretessbedömning av informationen og                                                                                                    | h bedömt att den INTE omfattas av sekretess. |

Nu kan länken läggas in i exempelvis översiktskartan eller skickas till räddningstjänsten.